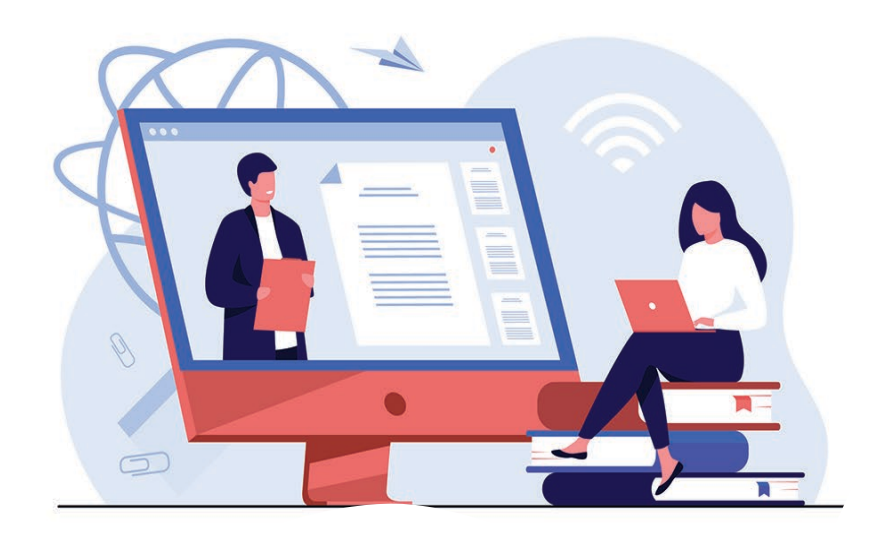

# ขั้นตอนการเข้าร่วมประชุมออนไลน์

# (Attendee Join Event)

คณะเภสัชศาสตร์มหาวิทยาลัยสงขลานครินทร์

https://regist.pharmacy.psu.ac.th

Cisco Webex Events 🔾

| • | <u>วิธีที่ 1:</u>                                                          |               |
|---|----------------------------------------------------------------------------|---------------|
|   | การเข้าร่วมประชุมออนไลน์ ด้วยบัญชี ID และรหัสผ่านงานประชุม                 | หน้า 2        |
| • | <u>วิธีที่ 2:</u>                                                          |               |
|   | การเข้าร่วมประชุมออนไลน์ จากจดหมายอีเมล์แจ้งเตือนนัด Reminder event        | หน้า <b>6</b> |
| • | <u>วิธีที่ 3:</u>                                                          |               |
|   | การเข้าร่วมประชุมออนไลน์ ด้วยอุปกรณ์โทรศัพท์มือถือ (Apple IOS, Android OS) | หน้า <b>9</b> |
|   |                                                                            |               |

ศูนย์เทคโนโลยีสารสนเทศ คณะเภสัชศาสตร์ ม.อ. http://www.pharmacy.psu.ac.th

## <u>วิธีที่1: ขั้นตอนการเข้าร่วมประชุมออนไลน์ ด้วยบัญชี ID และรหัสผ่านงานประชุม</u>

 เมื่อท่านได้รับอีเมล์แจ้งลิงค์, บัญชี ID และรหัสผ่าน จากทางผู้จัดงานประชุม สำหรับเข้าร่วมงานประชุมออนไลน์ ลักษณะของลิงค์ดังตัวอย่าง

Event address for attendees: (ลิงค์สำหรับผู้เข้าประชุมที่สมัครสมาชิก ลิงค์จริงขอให้ตรวจสอบจากอีเมล์ของท่าน) https://psu-nurse.webex.com/psu-nurse/onstage/g.php?PRID=155906a76d80a2331e2597f87b7829b5

- เมื่อถึงกำหนดวัน-เวลา ประชุมให้ท่านเปิดโปรแกรม Google Chrome หรือเปิดโปรแกรมเบราว์เซอร์อื่นๆ ที่มีในเครื่องคอมพิวเตอร์ของท่าน
- 3. ให้คัดลอกลิงค์ดังกล่าวข้างต้น และวางลิงค์ในโปรแกรม Google Chrome เพื่อเปิดเว็บไซต์สำหรับเข้าร่วมประชุม
- เมื่อปรากฏเว็บไซต์งานประชุมออนไลน์ ให้คลิก <u>เลือกหัวข้อกำหนดการงานประชุมออนไลน์</u> เช่น "โครงการประชุมเชิงปฏิบัติการงานเภสัชกรรมคลินิกครั้งที่ 11/2564 (24 เมษายน 2564)"

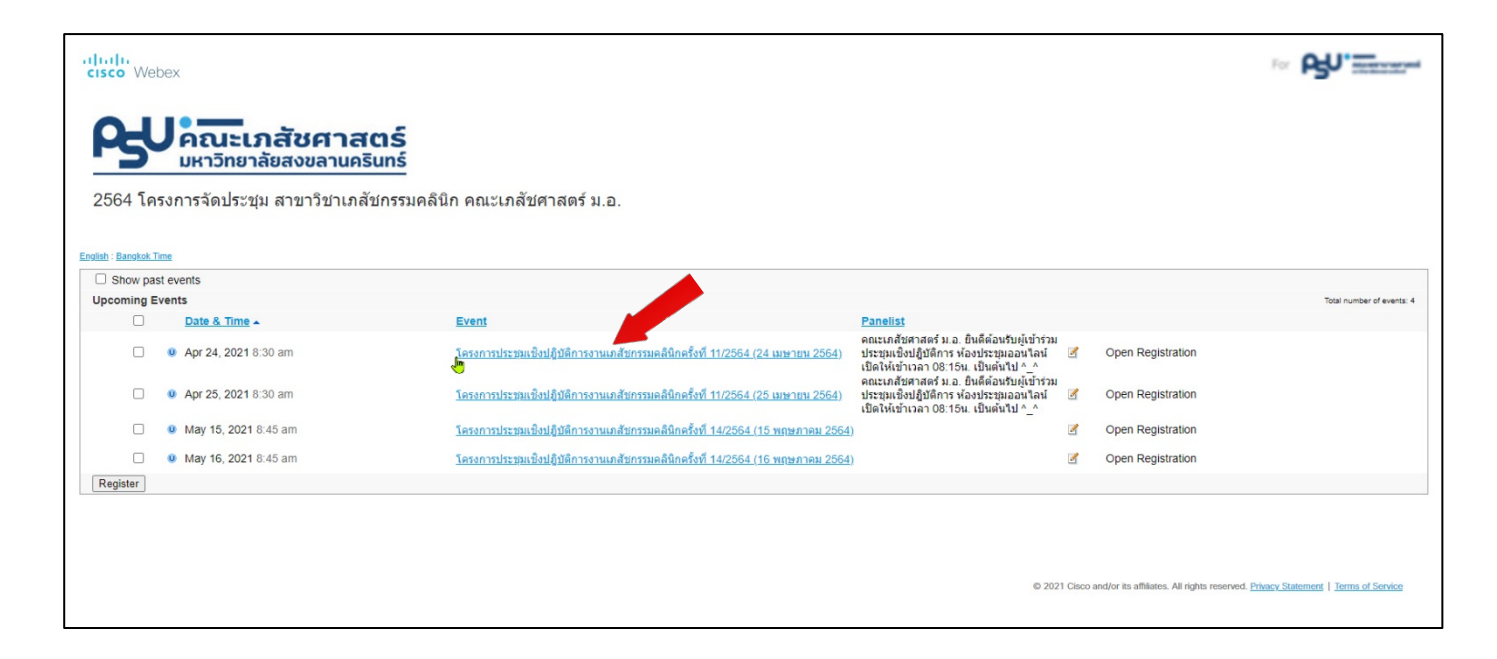

- <u>วันประชุมท่านสามารถเข้าล็อกอินเข้าสู่ระบบประชุมออนไลน์ได้ก่อนเวลาเริ่มงานประมาณ 15 นาที</u>
  เช่น งานประชุมกำหนด เริ่มเวลา 08:30 น. แสดงว่าสามารถเข้าห้องประชุมได้ตั้งแต่เวลา 08:15 น. เป็นต้นไป
  ให้สังเกต <u>Event status: Started</u> แสดงว่าห้องประชุมเปิดแล้ว
  - ให้ป้อน Registration ID: รหัสบัญชีสมาชิกงานประชุมของท่าน <u>(ตรวจสอบจากอีเมล์)</u>
  - ให้ป้อน Event password: รหัสผ่านห้องประชุม (<u>ตรวจสอบจากอีเมล์)</u>
  - เมื่อกรอกรายละเอียดเรียบร้อยแล้ว ให้กดปุ่ม Join Now

| O-U.                     |                                                                                                    | Join Event Now                                                                                                    |  |
|--------------------------|----------------------------------------------------------------------------------------------------|----------------------------------------------------------------------------------------------------|--|
| MANMACEUTICAL<br>CHENCES |                                                                                                    | If you have registered for this event, provide the following information to join now. If you have<br>not, click Register.            |  |
| Event status:            | Started (Register)                                                                                                    | Registration ID:                                                                                                    |  |
| Date and time:           | Saturday, April 24, 2021 8:30 am<br>Bangkok Time (Bangkok, GMT+07:00)<br>Change time zone                                                                                                    | Event password:                                                                                                    |  |
| Program:                 | 2564 โครงการจัดประชุม สาขาวิชาเภสัชกรรมคลินิก คณะเภสัชศาสตร์ ม.อ.                                                                                                    |                                                                                                    |  |
| Panelist(s) Info:        | คณะเภสัชศาสตร์ ม.อ. ยินดีต้อนรับผู้เข้าร่วมประชุมเชิงปฏิบัติการ ห้องประชุมออนไลน์<br>เบิดให้เข้าเวลา 08:15น. เป็นต้นไป ^_^                                                                                                    | Join Now                                                                                                    |  |
| Duration:                | 8 hours 30 minutes                                                                                                    |                                                                                                    |  |
| Description:             | โครงการประชุมเชิงปฏิบัติการงานเกลัชกรรมคลินิกครั้งที่ 11/2564                                                                                                    | If you are the host, <u>start your event</u> .<br>Please see your registration confirmation for the registration ID and event passwo |  |
|                          | សឹល Trends in Infectious Disease Pharmacotherapy Chapter 1<br>Community Acquired Infections                                                                                                    | lost your registration IU, <u>click here</u> to have it sent to you again.                                                           |  |
|                          | วันที่จัดประชุม: 24 เมษายน 2564<br>สถานที่จัดประชุม: ห้องประชุมเสมือน Cisco Webex Event คณะเกล้ชศาสตร์<br>ม.อ.                                                                                                    |                                                                                                    |  |
|                          | เว็บใชต์งานประชุม https://regist.pharmacy.psu.ac.th/clinic/index.php                                                                                                    |                                                                                                    |  |
|                          | Pou = Internet and the Police of condestanting                                                                                                    | ₽.                                                                                                    |  |
|                          | Chicade I and Annual Chicade I and Annual Chicade I annual Chicade I annual Chicade |                                                                                                    |  |
|                          | 46.      Main and and and and and and and and and an                                                                                                    |                                                                                                    |  |
|                          | Main and a second second sec                       |                                                                                                    |  |

 บนหน้าจอปรากฏให้ติดตั้งโปรแกรมเสริม (Webex to Chrome) ให้คลิกปุ่ม "Add Webex to Chrome" และคลิก ตามขั้นตอน 1-3 ดังภาพข้างล่างนี้ (จะปรากฏในกรณีที่เครื่องคอมพิวเตอร์ของท่านไม่เคยเข้าร่วมประชุมผ่าน

<u>ระบบของ Cisco Webex มาก่อน)</u>

\_

| Step 1 of 2: Add                    | Webex to Chrome                               |
|-------------------------------------|-----------------------------------------------|
| Follow this one-time process        | to join all Webex meetings quickly.           |
| Add Webex to Chrome                 | Cisco Webex Extension                         |
| 1 Add Webex to Chrome.              | Select Add to Chrome in the Chrome store.     |
| Don't want to use an extension? Run | a temporary application to join this meeting. |

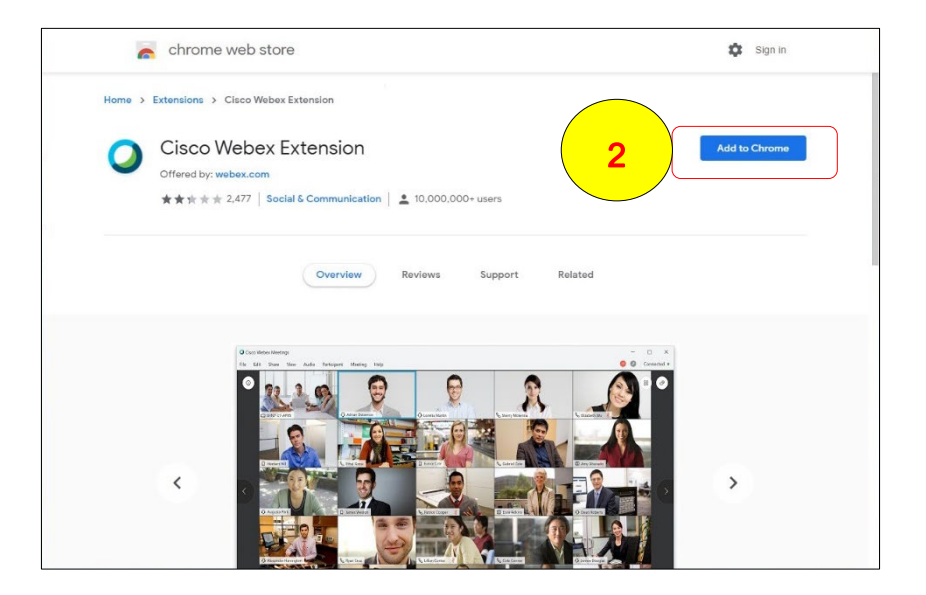

หลังกดปุ่ม Add to Chrome หากปรากฏหน้าต่าง Add "Cisco Webex Extension"? ให้คลิกปุ่ม Add extension จะปรากฏหน้าต่างดาวน์โหลดไฟล์ "Cisco Webex Add-On.exe"

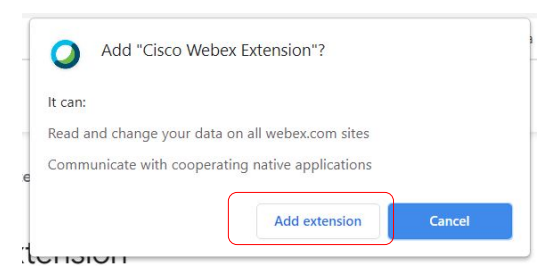

เมื่อดาวน์โหลดไฟล์ "Cisco\_webex\_Add-On.exe" ลงเครื่องคอมพิวเตอร์เรียบร้อยแล้ว
 ให้คลิกที่ไฟล์เพื่อติดตั้งโปรแกรมดังกล่าวให้เรียบร้อย ขณะนี้เครื่องของท่านพร้อมสำหรับการประชุมแล้ว

| Step 2 of 2: Install the Cisco Webex add-on                                                              |           |
|----------------------------------------------------------------------------------------------------|-----------|
| 3<br>Cisco_WebEx_Addexe                                                                                  |           |
| Still having trouble? Download the add-on again or run a temporary application to join this meeting imme | idiately. |

8. หลังจากนั้นจะปรากฏหน้าต่างโปรแกรมให้คลิกปุ่ม Join Event เพื่อเข้าสู่การประชุมออนไลน์

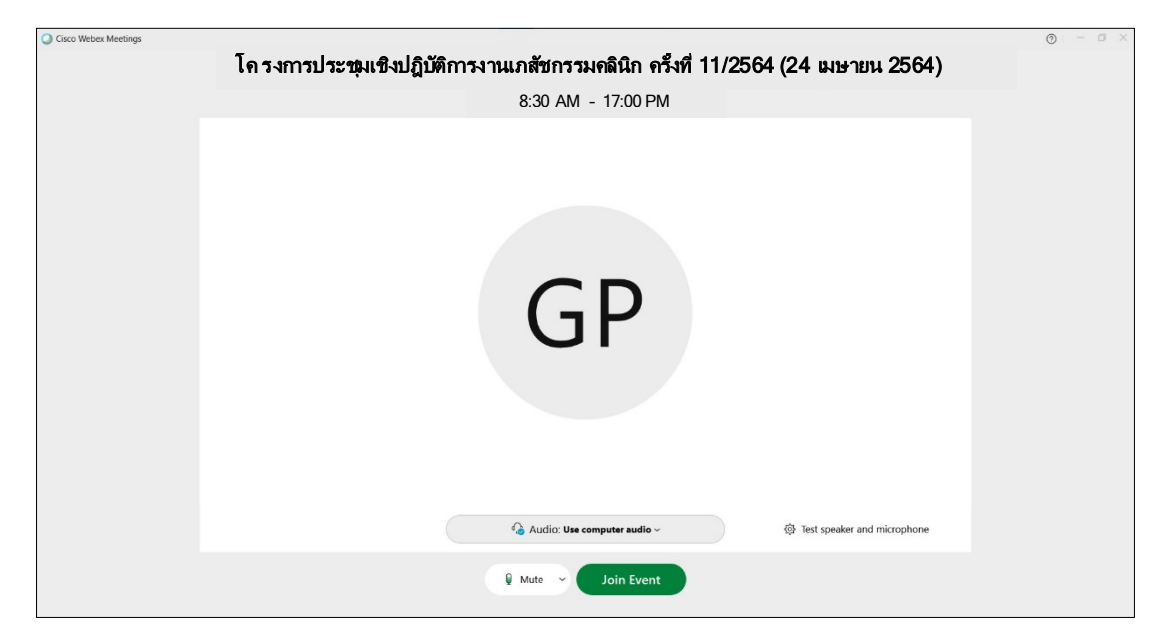

### วิธีที่2: การเข้าร่วมประชุมออนไลน์ จากจดหมายอีเมล์แจ้งเตือนนัด Reminder event

- ประมาณ 1-2 วันก่อนวันเริ่มงานประชุมออนไลน์ ระบบ Webex Event จะมีการส่งจดหมายอีเมล์แจ้งเตือนนัด หมาย Reminder for Web seminar เมื่อได้รับให้จัดเก็บอีเมล์แจ้งเตือนดังกล่าว สำหรับใช้ในวันงานประชุมจริง
- 2. เมื่อถึงกำหนดวันประชุมออนไลน์ ให้ผู้เข้าร่วมประชุมเปิดจดหมายอีเมล์แจ้งเตือนที่มีลิงค์ห้องประชุมข้างต้น และกด

ู้ปุ่ม Join event เพื่อเข้าร่วมงานประชุม (ระบบห้องประชุมจะเปิดก่อนเวลาเริ่มงานประชุม 15 นาที)

| Reminder for Web so<br>(24 เมษายน 2564) ว                  | eminar: (Test) โครงการประชุมเชิงปฏิบัติการงานเภสัชกรรมคลินิกครั้งท์<br>>                                                                                                    | i 11/25 | 64 |
|------------------------------------------------------------|----------------------------------------------------------------------------------------------------|---------|----|
| <b>Pharmacy PSU</b> <messenger@we<br>ถึง</messenger@we<br> | bex.com>                                                                                                    | \$      | *  |
| δ <sub>3</sub>                                             | ເມ່ມມີ.      ເມ່ມມີ.      Reminder: you're registered for a Pharmacy-PSU      ovent.      ກາງປระชุมเชิงปฏิบัติการงานเกล้ชกรรมคลินิก วันที่ 24 เมษายน 2564<br>ถึงประชุมออนใลน์จะเปิดให้ลือกอินเช้าตั้งแต่เวลา 8:15 น. เป็นต้นไป      (Test) โครงการประชุมเชิงปฏิบัติการงานเกล้ชกรรมคลินิกครั้งที่<br>1/2564 (24 เมษายน 2564)      Saturday, April 24, 2021 8:30 AM, Bangkok Time (Bangkok,<br>CMT+07:00)      Host: คณะเกล้ชศาสตร์ มหาวิทยาลัยสงขลานครินทร์<br>Registration ID:<br>Event password:      Join event | M       |    |
|                                                            |                                                                                                    |         |    |

 โปรแกรมจะเปิดหน้าเว็บไซต์งานประชุมให้อัตโนมัติ (แนะนำให้ท่านใช้โปรแกรม Google Chrome ในการใช้งาน ถ้าโปรแกรมที่เปิดไม่ใช่เบราว์เซอร์ Google Chrome ให้คัดลอกลิงค์ Copy link ที่ปรากฏ (โดยการคลิกเมาส์ ขวามือ บนข้อความ "Join event" และนำไปวางใน Google Chrome)  บนหน้าจอปรากฏให้ติดตั้งโปรแกรมเสริม (Webex to Chrome) ให้คลิกปุ่ม "Add Webex to Chrome" และคลิก ตามขั้นตอน 1-3 ดังภาพข้างล่างนี้ <u>(จะปรากฏในกรณีที่เครื่องคอมพิวเตอร์ของท่านไม่เคยเข้าร่วมประชุมผ่าน</u> ระบบของ Cisco Webex มาก่อน)

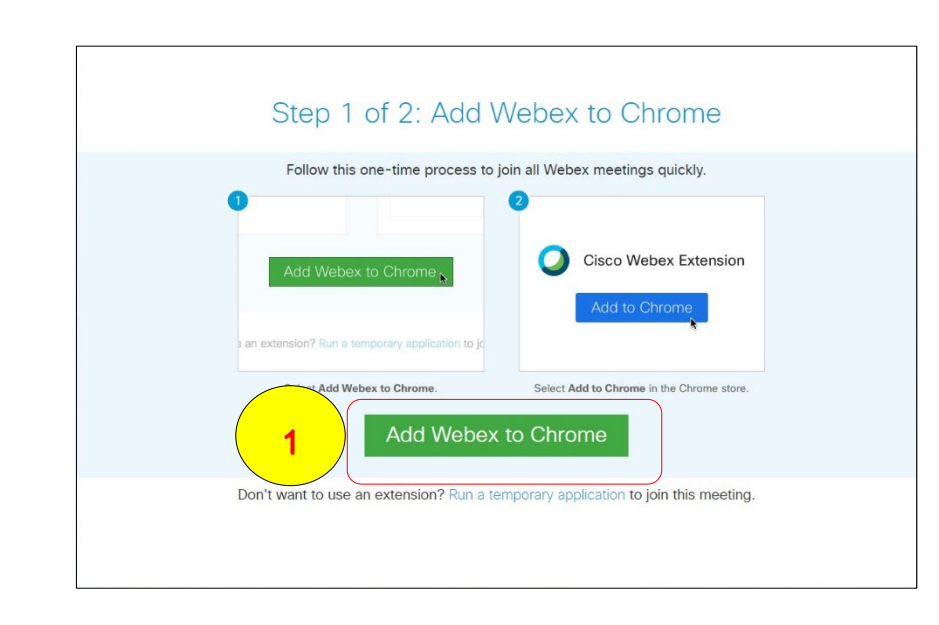

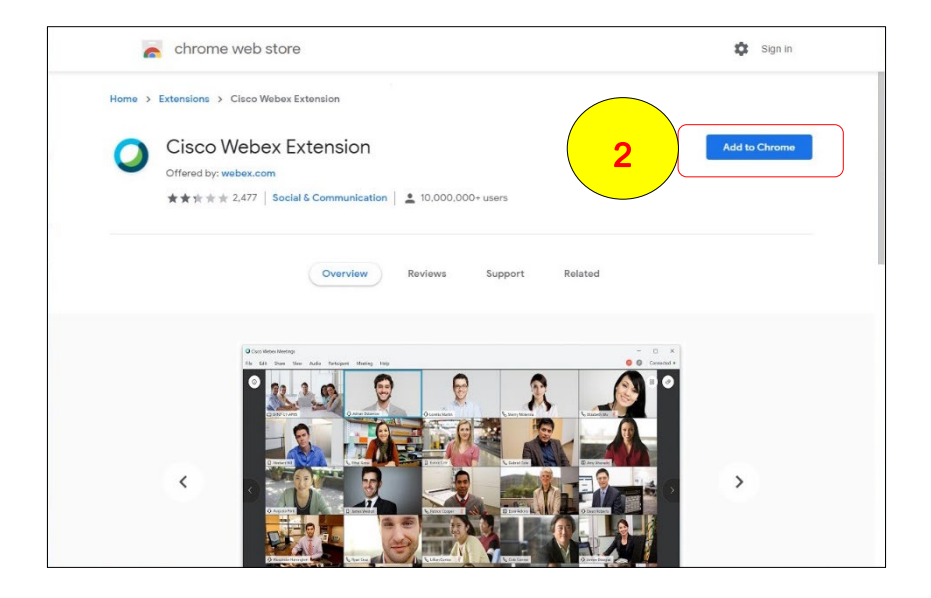

หลังกดปุ่ม Add to Chrome หากปรากฏหน้าต่าง Add "Cisco Webex Extension"? ให้คลิกปุ่ม Add extension จะปรากฏหน้าต่างดาวน์โหลดไฟล์ "Cisco Webex Add-On.exe"

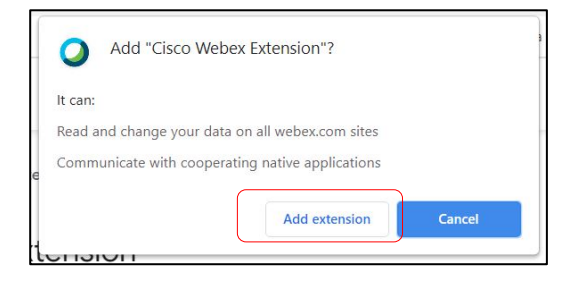

5. เมื่อดาวน์โหลดไฟล์ "Cisco\_webex\_Add-On.exe" ลงเครื่องคอมพิวเตอร์เรียบร้อยแล้ว

**ให้คลิกที่ไฟล์เพื่อติดตั้งโปรแกรมดังกล่าวให้เรียบร้อย** ขณะนี้เครื่องของท่านพร้อมสำหรับการประชุมแล้ว

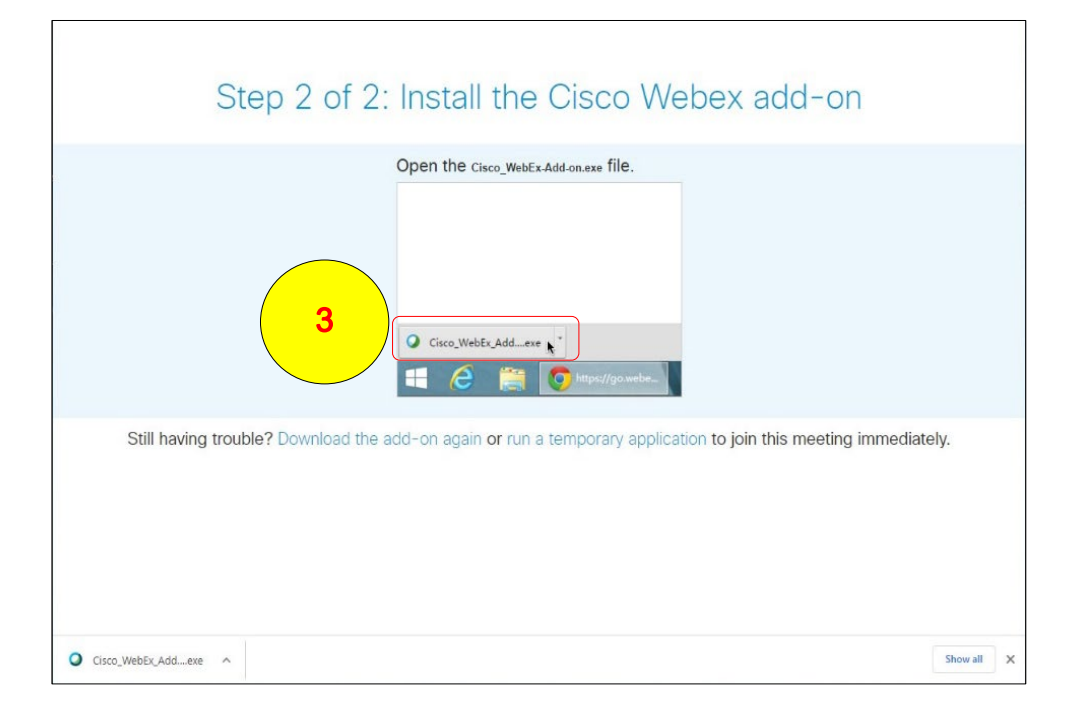

6. หลังจากนั้นจะปรากฏหน้าต่างโปรแกรมให้คลิกปุ่ม Join Event เพื่อเข้าสู่การประชุมออนไลน์

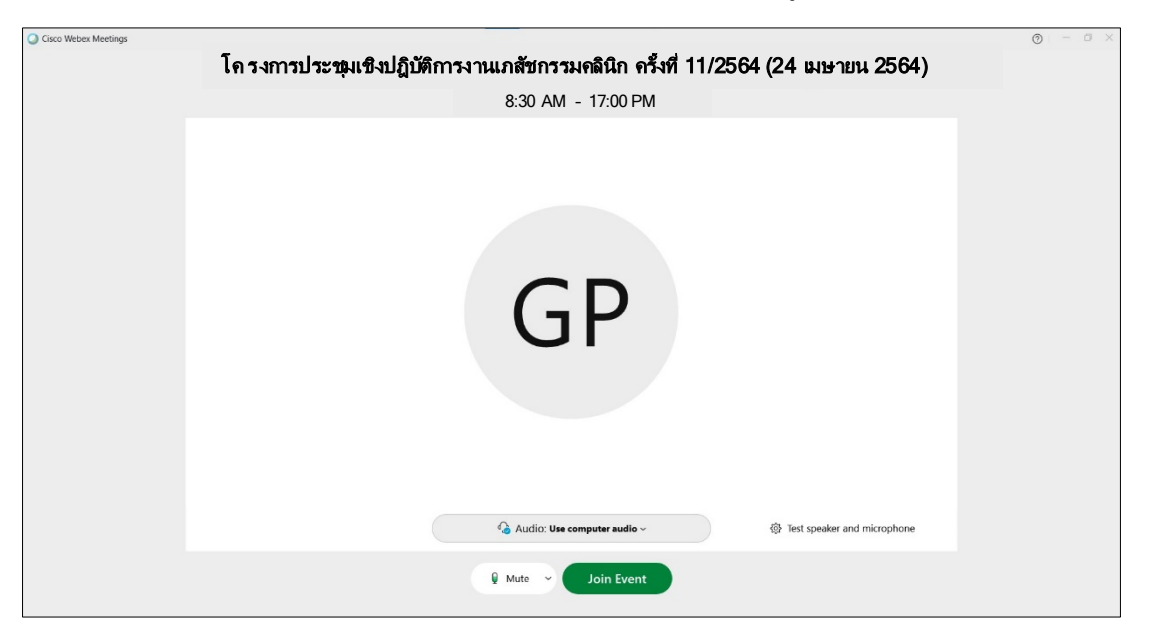

### <u>วิธีที่3: การเข้าร่วมประชุมออนไลน์ ด้วยอุปกรณ์โทรศัพท์มือถือ (Apple IOS, Android OS)</u>

- 1. ในอุปกรณ์โทรศัพท์มือถือ Smart Phone , Tablet ของท่านให้ติดตั้งแอปชื่อ "**Cisco Webex Meeting**" ดังนี้
  - หากใช้อุปกรณ์ Apple IOS (iPhone, iPad) ให้เปิด App Store และติดตั้ง Cisco Webex Meetings

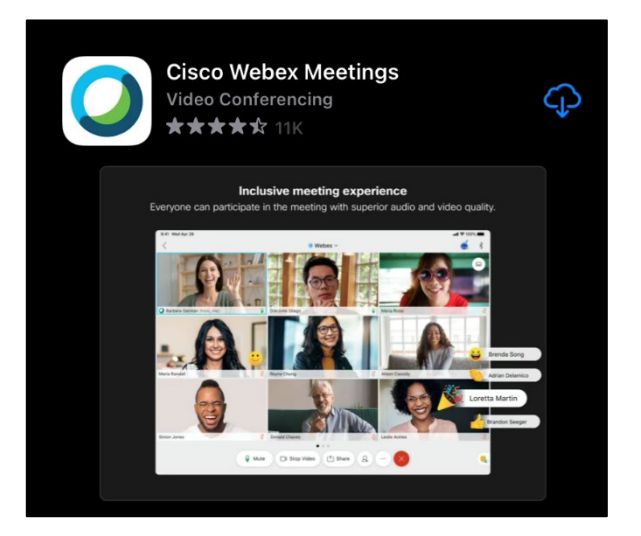

• หากใช้อุปกรณ์ Android (Hauwei, Samsung, ฯลฯ) ให้เปิด Play Store และติดตั้ง Cisco Webex Meeting

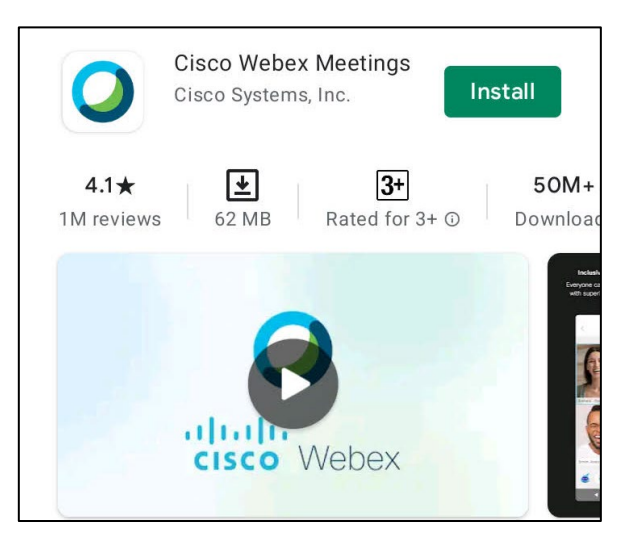

ในส่วนของวิธีเข้าร่วมประชุมออนไลน์ สามารถทำตามขั้นตอน (วิธีที่ 1 คำอธิบายหน้า 2) หรือ
 (วิธีที่ 2 คำอธิบายหน้า 6) ตามเอกสารฉบับนี้ เพื่อเข้าร่วมประชุมออนไลน์